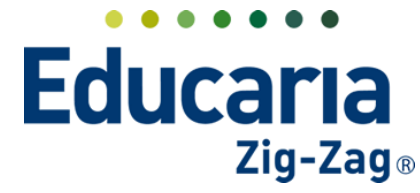

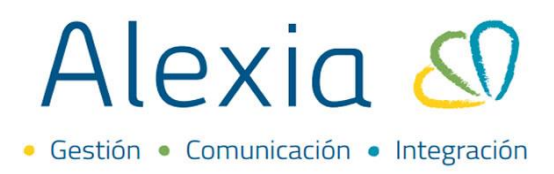

### **MATRICULA ONLINE**

- 1. Activar proceso MOL
- 2. Configuración de documentación
- 3. Plantilla y notificación
- 4. Textos legales
- 5. Activación MOL
- 6. Configuración de conceptos

### **1. ACTIVAR PROCESO MOL**

**Ingrese al Menú > Administración > Configuración de centro > Datos > Matricula Online** En este paso haga clic sobre Habilitar matricula online, al hacerlo desplegará un menú de opciones.

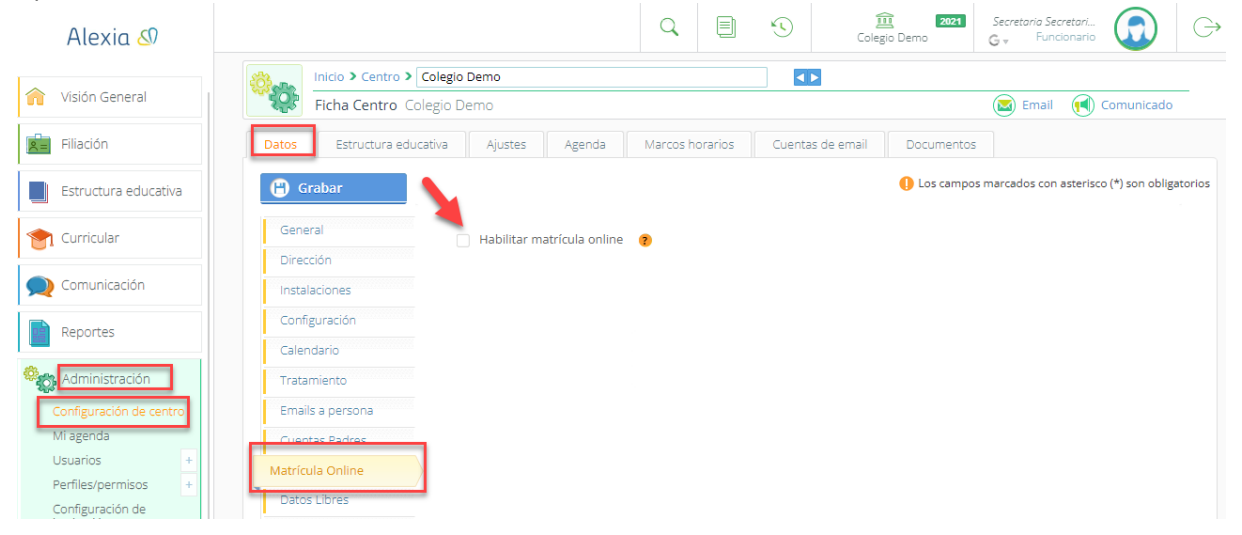

Configurar año de matrícula online e inicio y término del proceso, complete los demás campos según sea necesario.

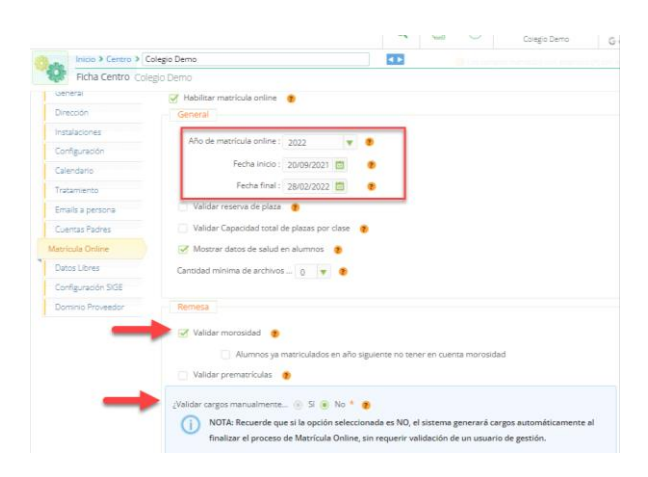

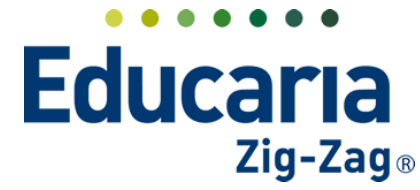

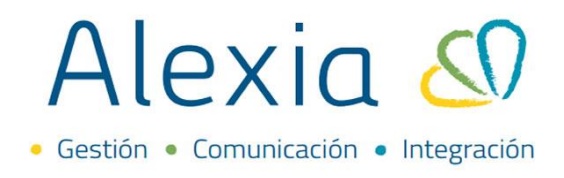

### 2. CONFIGURACIÓN DE DOCUMENTACIÓN

En este paso podemos configurar el contrato y constancia de proceso de Matricula Online.

### Ingrese a Menú > Administración > Configuración de centro > Datos > Configuración

| Alexia 🔊                                |                                                                | Q            |             | 5         | Ct         |
|-----------------------------------------|----------------------------------------------------------------|--------------|-------------|-----------|------------|
| 🏫 Visión General                        | Inicio > Centro > Colegio Demo<br>Ficha Centro Colegio Demo    |              |             |           |            |
| Filiación                               | Datos Estructura educativa Ajustes Agenda Marcos horarios      | Cuentas de e | email       | Documen   | tos        |
| Estructura educativa                    | Grabar                                                         |              | 0           | ) Los cam | ipos marca |
| 👚 Curricular                            | General                                                        |              |             |           |            |
| 🙊 Comunicación                          | Dirección data data data data data data data dat               | 0            |             |           |            |
| Reportes                                | Configuración                                                  |              |             |           |            |
| Administración                          | Calendario<br>Tratamiento Traspasar incidencias : Hora V       | Hora de cort | te: 08:45 🌲 | ?         |            |
| Configuración de centro                 | Emails a persona Heredar incidencia de asisten (a) Sí (a) No 👔 |              |             |           |            |
| Usuarios +                              | Cuentas Padres Código de barras de los alum RUT 🔻              | ?            |             |           |            |
| Perfiles/permisos +<br>Configuración de | Matricula Online Modelo voucher: Ticket de Atr 🔻               |              |             |           |            |

Seleccionar el modelo según colegio; cada colegio utiliza distinta documentación.

| Collo | Inicio > Centro > Colegio Demo                                        |   |
|-------|-----------------------------------------------------------------------|---|
| -Q:   | Ficha Centro Colegio Demo                                             |   |
|       | Segundu - Seleccionar - 🔻                                             |   |
|       | Tercera : Seleccionar - 🔻                                             |   |
|       | Modelos de impresión configurables                                    |   |
|       | Modelo boleta exenta : - Seleccionar -                                | ▼ |
|       | Modelo boleta afecta : _ Seleccionar -                                | ▼ |
|       | Modelo recibo : Seleccionar -                                         | ▼ |
|       | Ficha de pre-matrícula: SXXI - Ficha Alumno Quillota (SXXI - Fi       | ▼ |
|       | Autorización Preinscripción: - Seleccionar -                          | ▼ |
|       | Contrato familiar: Contrato Cumbres x Familia (Copia d                | ▼ |
|       | Pagaré: - Seleccionar -                                               | ▼ |
|       | Mandato PAC: - Seleccionar -                                          | ▼ |
|       | Constancia postulación online: Postulación DS Villarrica (Copia de Po | ▼ |
|       | Constancia matrícula online: Contrato SIP 2021 ETIMAT (Contrato       | ▼ |
|       | Ficha Matrícula: - Seleccionar -                                      | ▼ |
|       | Autorización Matrícula: - Seleccionar -                               | - |

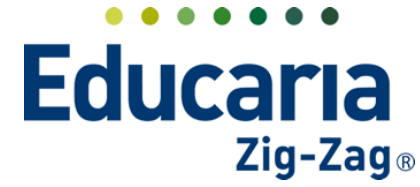

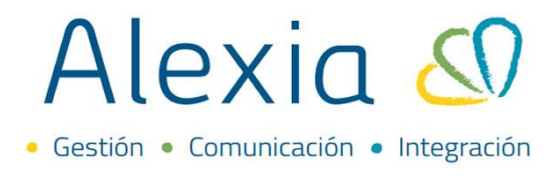

### **3. PLANTILLA Y NOTIFICACIÓN**

En este paso podemos crear plantilla y notificación automática, esto se enviará al apoderado al finalizar el proceso.

### PLANTILLA

Ingrese al Menú > Comunicación > Plantillas Comunicaciones > Añadir Nuevo > Plantilla Comunicaciones

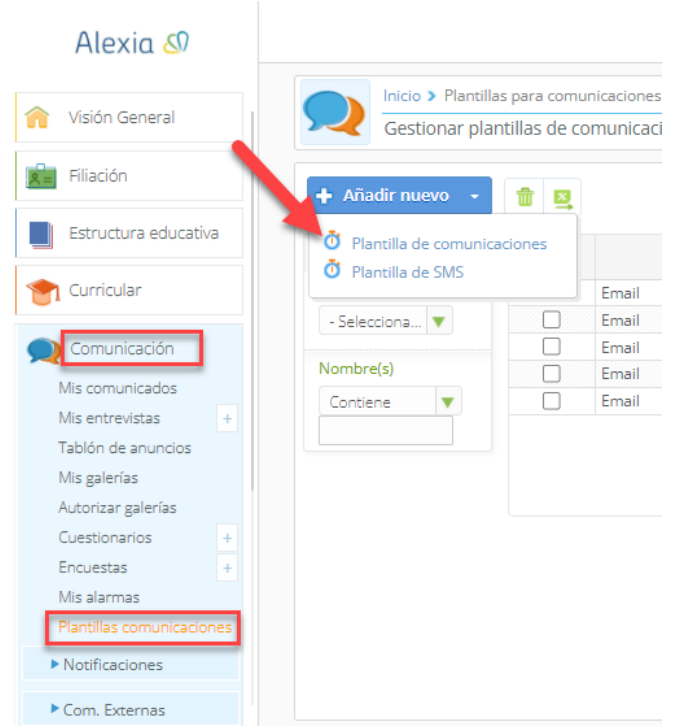

Configurar la plantilla para el proceso de Matrícula Online.

| Inicio > Plantillas de correo electrónico > Nueva plantilla de comunicaciones Nuevo Añade solo los datos más importantes |                                                        |
|----------------------------------------------------------------------------------------------------|--------------------------------------------------------|
| Plantillas dadas de alta: (1) • Ver todos                                                                                | Los campos marcados con asterisco (*) son obligatorios |
| General<br>Tipo: Matrícula Online<br>Descripción: Matrícula online 2022<br>Asunto:                                       |                                                        |
| Cuerpo:                                                                                                    | <b>*</b>                                               |
|                                                                                                    | Guardar y completar datos Guardar y añadir otro        |

Teléfono de contacto: +562 25856996 correo: ayuda@educaria.cl

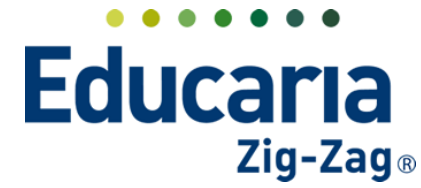

# Alexia 🔊

Asunto: título del comunicado y/o email que se enviará de manera automática.

| antillas dadas de alta: (0) | • Ver todos     |              |         | los campos marca | dos con asterisco ( <sup>a</sup> | *) son obligator |
|-----------------------------|-----------------|--------------|---------|------------------|----------------------------------|------------------|
| General                     |                 |              |         |                  |                                  |                  |
| Tipo: F                     | edactado manual | 🔻 * 🗌 ¿Es pi | iblica? |                  |                                  |                  |
| Descripción:                |                 |              | *       |                  |                                  |                  |
| Asunto:                     |                 |              |         |                  |                                  |                  |
| Cuerpo:                     |                 |              |         |                  |                                  | <b>*</b> *       |
|                             |                 |              |         |                  |                                  |                  |
|                             |                 |              |         |                  |                                  |                  |
|                             |                 |              |         |                  |                                  |                  |
|                             |                 |              |         |                  |                                  |                  |
|                             |                 |              |         |                  |                                  |                  |

Podrá seleccionar diferentes variables para el asunto de la plantilla.

|                           |              |        | Q | K)    | 2022   | Secretaria Secret |
|---------------------------|--------------|--------|---|-------|--------|-------------------|
| Editar asunto del o       | orreo electi | rónico |   |       |        |                   |
| Sistema_Fecha             | ▼ Insertar   |        |   |       |        |                   |
|                           | ٩            |        |   |       |        |                   |
| Sistema_Fecha             | <u>*</u>     |        |   |       |        |                   |
| Destinatario.Nombre       |              |        |   |       |        |                   |
| Destinatario.Sexo         |              |        |   |       |        | 0                 |
| Proceso_Fechalnicio       | T            |        |   |       |        |                   |
| Proceso_FechaFinalizacion |              |        |   |       |        |                   |
| Centro.Nombre             |              |        |   |       |        | /i                |
| Centro.Telefono1          |              |        |   |       |        |                   |
| Centro.Telefono2          |              |        |   |       |        |                   |
| Centro.Email              |              |        |   |       |        |                   |
| Centro.Url                | -            |        |   |       |        |                   |
|                           |              |        |   |       |        |                   |
|                           |              |        |   |       | ceptar | Cancelar          |
|                           |              |        |   | <br>- |        |                   |

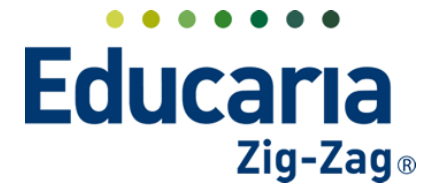

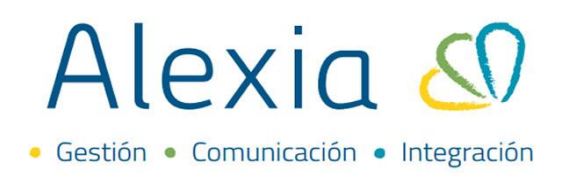

Cuerpo, contenido del mensaje

|                            | solo los datos mas importantes    |                                              |          |
|----------------------------|-----------------------------------|----------------------------------------------|----------|
| lantillas dadas de alta: ( | O) Ver todos                      | () Los campos marcados con asterisco (*) son | obligato |
| General                    |                                   |                                              |          |
| Tipo:                      | Redactado manual 🔻 🗌 ¿Es p        | iblica?                                      |          |
| Descripción:               |                                   | *                                            |          |
| Asunto:                    | Bienvenida ciclo escolar 2022 🥕 * |                                              |          |
| Cuerpo:                    |                                   |                                              | ×        |
|                            |                                   |                                              |          |
|                            |                                   |                                              |          |
|                            |                                   |                                              |          |
|                            |                                   |                                              |          |
|                            |                                   |                                              |          |

En el cuerpo del mensaje podrá agregar imágenes, elegir formato y fuente, y agregar variables.

| Editar cuerpo del o       | correo electrónico                              |    |
|---------------------------|-------------------------------------------------|----|
| Destinatario.Nombre       | v Insertar                                      |    |
|                           |                                                 |    |
|                           | 🕙 🖤 -   📾 👳 🔲 🔛 🧱 🌐 🗧 Ω   💥   🙆 Fuente HTML   🛱 |    |
| istema_Fecha              |                                                 |    |
| Destinatario.Nombre       |                                                 |    |
| )estinatario.Sexo         | uente - Tamaño - 🗛 🤉 🖓                          |    |
| roceso_Fechalnicio        |                                                 |    |
| Proceso_FechaFinalizacion |                                                 |    |
| Centro.Nombre             |                                                 |    |
| entro.Telefono1           |                                                 |    |
| entro.Telefono2           |                                                 |    |
| entro.Email               |                                                 |    |
| Centro.Url                | <b>v</b>                                        |    |
|                           |                                                 |    |
|                           |                                                 |    |
|                           |                                                 |    |
|                           |                                                 |    |
|                           |                                                 |    |
|                           |                                                 |    |
|                           |                                                 |    |
|                           |                                                 |    |
|                           |                                                 |    |
|                           |                                                 |    |
|                           |                                                 |    |
|                           |                                                 |    |
|                           |                                                 |    |
|                           |                                                 |    |
|                           | Aceptar Cancel                                  | ar |
|                           |                                                 |    |

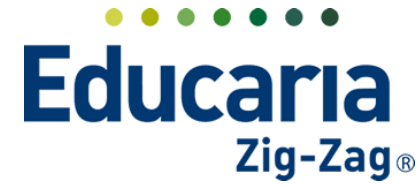

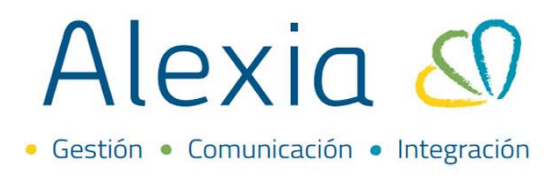

Finalmente, "Guardar y completar datos", realizado este proceso la plantilla estará disponible al hacer envío automático.

| Nuevo Añade                                            | e solo los datos más importantes                  |                    |                           |                                         |
|--------------------------------------------------------|---------------------------------------------------|--------------------|---------------------------|-----------------------------------------|
| Plantillas dadas de alta:                              | (0) • Ver todos                                   |                    | Los campos marca          | ados con asterisco (*) son obligatorios |
| General<br>Tipo:<br>Descripción:<br>Asunto:<br>Cueron: | Redactado manual<br>Bienvenida ciclo escolar 2022 | ▼ * _ ¿Es pública? |                           | *                                       |
|                                                        | Saludos                                           |                    |                           |                                         |
|                                                        |                                                   | $\rightarrow$      | Guardar y completar datos | Guardar y añadir otro                   |

### NOTIFICACIÓN

Ingrese al Menú > Comunicación > Notificaciones > Automáticas > Añadir nuevo > Matrícula Online

| Alexia 🔊                                                                                                    |                                                            |
|----------------------------------------------------------------------------------------------------|------------------------------------------------------------|
| Filiación                                                                                                    | Inicio > Notificaciones automáticas                        |
| Estructura educativa                                                                                                    | Notificaciones automáticas Gestiona las r                  |
| 膏 Curricular                                                                                                    | + Añadir nuevo - / 🍿                                       |
| Comunicación<br>Mis comunicados<br>Mis entrevistas +<br>Tablón de anuncios<br>Mis galerías<br>Autorizar galerías<br>Cuestionarios +<br>Encuestas +<br>Mis alarmas<br>Plantillas comunicaciones<br>Plantillas comunicaciones<br>Alarmas<br>Plantillas comunicaciones<br>Alarmas<br>Plantillas comunicaciones<br>Alarmas<br>Plantillas comunicaciones | Citazión conductual<br>Matricula Online<br>Estado<br>Todos |

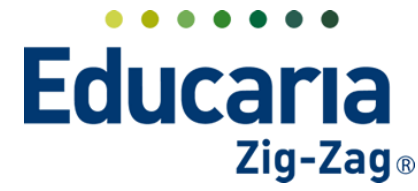

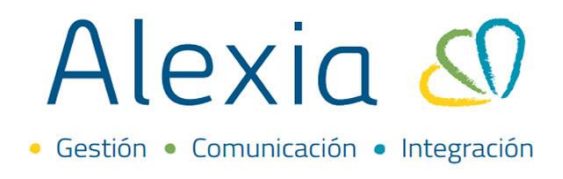

Configure la notificación; seleccionando evento y activando la notificación, luego clickear sobre PASO 2.

| Configurar             |   |  |  |
|------------------------|---|--|--|
| Tipo: Matrícula Online |   |  |  |
| Evento: Validar cargo  | 5 |  |  |
| Activada: 📄 Activada   | + |  |  |
| PASO2                  |   |  |  |

En este paso, debe seleccionar la plantilla previamente creada y la cuenta de correo desde la cual se enviará este correo.

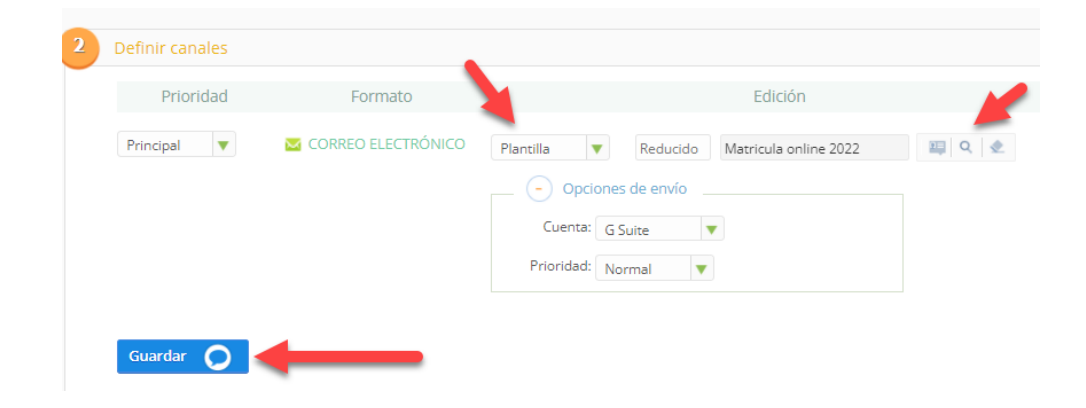

### **4. TEXTOS LEGALES**

Configurar los textos legales; estos se visualizarán en el formulario de Matrícula Online.

**Ingrese al Menú > Administración > Textos Legales > Configurar según lo requerido por el colegio** Cada texto se relaciona con las opciones previamente seleccionadas.

| Filiación                            | K Guardar                                                                                                    |
|--------------------------------------|----------------------------------------------------------------------------------------------------|
| Estructura educativa                 | Ceneral                                                                                                    |
| 😭 Curricular                         | Se roinar textor - Seleccionar - Descripción:                                                                                                    |
| 👥 Comunicación                       | - Seleccionar - II                                                                                                    |
| Reportes                             | Textos matriculas online :<br>Textos de introducción :<br>Textos de introducción :<br>Textos de introd |
| Administración                       | Textos infinitado post.<br>Textos actualización dat<br>Textos informativo error prenatriculas                                                                                                    |
| Configuración de centro<br>Mi agenda | Idioma : Capacidad de plazas por clase alcanzado/superado<br>Texto verificar documentación                                                                                                    |
| Usuarios +<br>Perfiles/nermisos +    | Texto en HTML Texto de mensaje final                                                                                                    |
| Configuración de<br>Institución      | X 心 歯 歯 魚 ヘ ル   孝・   田 ロ 南 三 ロ   X   D Fuende HTML   ●                                                                                                    |
| Indicadores de uso                   | B I S $ I_x  \coloneqq \exists   \# \#   m   \ge \exists \exists   Estio -   Formato -   Fuente -   Tamaño -   A- \square- ?$                                                                                                    |
| Cuadro de mandos<br>Textos Legales   |                                                                                                    |

Teléfono de contacto: +562 25856996 correo: ayuda@educaria.cl

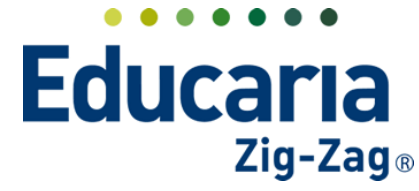

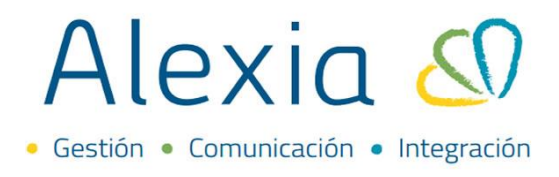

### 5. ACTIVACIÓN MATRICULA ONLINE

## Ingrese al Menú > Recaudación > Empresas > seleccionar empresa > Datos > Configuración > Activar matrícula online

Este paso hace que los conceptos creados para matricula online sean activados.

| Alexia 🖉                                                                   | X     Q     Image: Secretarial 7005 prueb.     Collegio Modelo     Secretarial 7005 prueb.     Coll       |
|----------------------------------------------------------------------------|----------------------------------------------------------------------------------------------------|
|                                                                            | Inicio > Empresas > Jardin Infantil                                                                       |
| Estructura educativa                                                       | Ficha Empresa Jardín infantil                                                                             |
| 🐑 Curricular                                                               | Datos Conceptos Documentos                                                                                |
| 🙊 Comunicación                                                             | Grabar                                                                                                    |
| Reportes                                                                   | Oirección     Image: Activar cargos provisorios en matricula online                                       |
| et al constración                                                          | Configuración           Pago Online                                                                       |
| Recaudación                                                                | Cuentas de cargos relacionados a Matrícula Online, si se encuentra activada de manera explícita, así como |
| Titulares +<br>Periodos +                                                  | Series tomada por defecto para el resto de los procesos de generacion de cargos.<br>Talonarios            |
| Empresas +<br>Cargos detallados<br>Generar cargos<br>Remesas +<br>Facturas | Datos Libres Facturas :                                                                                   |
| Control de cobros<br>Cheques<br>Boletas                                    | Estrategia Descuentos UF :<br>(i) Descuentos a Pesos (i)<br>(ii) Suma en UF (iii)                         |

### 6. CONFIGURACIÓN DE CONCEPTOS

Ingrese al Menú > Recaudación > Empresas > seleccionar empresa > Conceptos > Añadir nuevo

Debe completar los campos requeridos.

| Concepto          |                 |   | [                                                      |
|-------------------|-----------------|---|--------------------------------------------------------|
|                   |                 |   | Los campos marcados con asterisco (*) son obligatorios |
| Reducido:         | MO *            |   |                                                        |
| Nombre(s):        | Matricula 2022  |   | *                                                      |
| Ejercicio:        | 2021            |   |                                                        |
| Empresa:          | Jardín infantil |   |                                                        |
| Tipo de concepto: | Matrícula       | ▼ |                                                        |
| Tipo cargo:       | Manual          | ▼ | *                                                      |

Teléfono de contacto: +562 25856996 correo: ayuda@educaria.cl

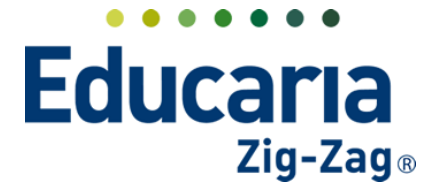

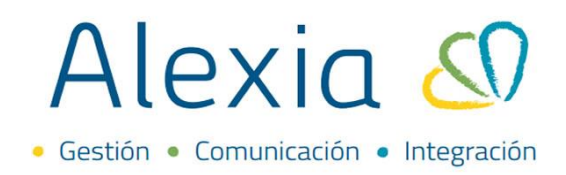

| General          |                |                                                    |
|------------------|----------------|----------------------------------------------------|
| Orden: 81        | *              |                                                    |
| Moneda:          | Peso chileno 🔻 |                                                    |
| Signo: 🗌 🤌       | Negativo?      | Documentos: 🗌 No incluir en documentos tributarios |
| IVA:             | EXENTO 🔻       |                                                    |
| Agrupación:      |                | Categoría:                                         |
| Cuenta contable: |                |                                                    |
| Texto:           |                |                                                    |
|                  |                |                                                    |
|                  |                | h.                                                 |

| MORA /Repercute en la mora?:                                                                                                    |
|----------------------------------------------------------------------------------------------------|
| Matrícula Online                                                                                                    |
| Activar para Matrícula Online                                                                                                    |
| ¿ES optativo?       ?         ¿El pago es obligatorio para finalizar el proceso?       ?                                                                                                    |
| 2El concepto es periódico? ?                                                                                                    |
| En caso de activar esta opción, el concepto se generará en el proceso de Matricula Online que realicen los padres para<br>la renovación de las matriculas de sus hijos. Pueden indicar si es opcional (no se le asignará el concepto) o si es de pago<br>obligatorio para que se pueda confirmar la matricula y también si el concepto genera un cargo por período o sólo un<br>cargo (no periódico). |
| Guardar y cerrar Guardar y añadir otro                                                                                                    |

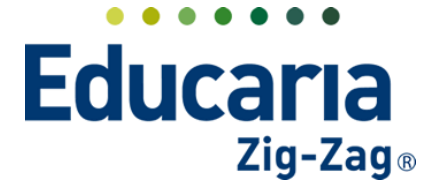

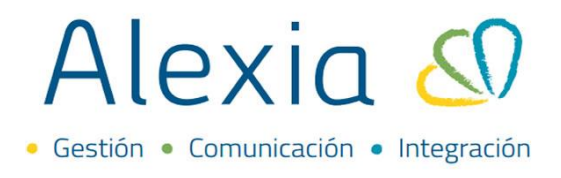

Recaudación > Empresas > seleccionar empresa > Conceptos > seleccionar concepto > Precios > Añadir nuevo

Podrá crear distintos precios asociados al mismo concepto, por ejemplo; precios distintos según tipo de enseñanza o curso.

|           |                                 |              |                     |                         | pre              |   |
|-----------|---------------------------------|--------------|---------------------|-------------------------|------------------|---|
| Precio    |                                 |              |                     |                         |                  |   |
|           |                                 |              | 🬔 Los campos marcad | dos con asterisco (*) s | son obligatorios | * |
| General   |                                 |              |                     |                         |                  | I |
| Tipo:     | - Seleccionar -                 | *            |                     |                         |                  |   |
| Orden:    | *                               |              |                     |                         |                  | I |
| Periodos: | Aplicar a todos <i>Asignaci</i> | ión manual * |                     |                         |                  | I |
| Monto:    | \$ * ?                          | D Aplicar    |                     |                         |                  | I |
|           |                                 |              |                     |                         |                  | I |
| Mar:      | \$                              | Abr:         | \$                  |                         |                  | I |
| May:      | \$                              | Jun:         | \$                  |                         |                  | I |
| Jul:      | \$                              | Ago:         | \$                  |                         |                  |   |
| Sep:      | \$                              | Oct:         | \$                  |                         |                  |   |
| Nov:      | \$                              | Dic:         | \$                  |                         |                  | • |
|           |                                 |              | Guardary            | cerrar Guard            | ar v añadir otro |   |
|           |                                 |              |                     | Guaru                   |                  |   |